# Human Resources STUDENT COMPLIANCE TRAINING HELP GUIDE

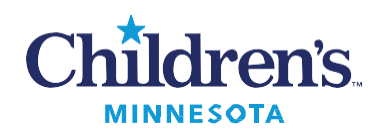

AVAILABLE VIA CHILDREN'S SELF SERVICE

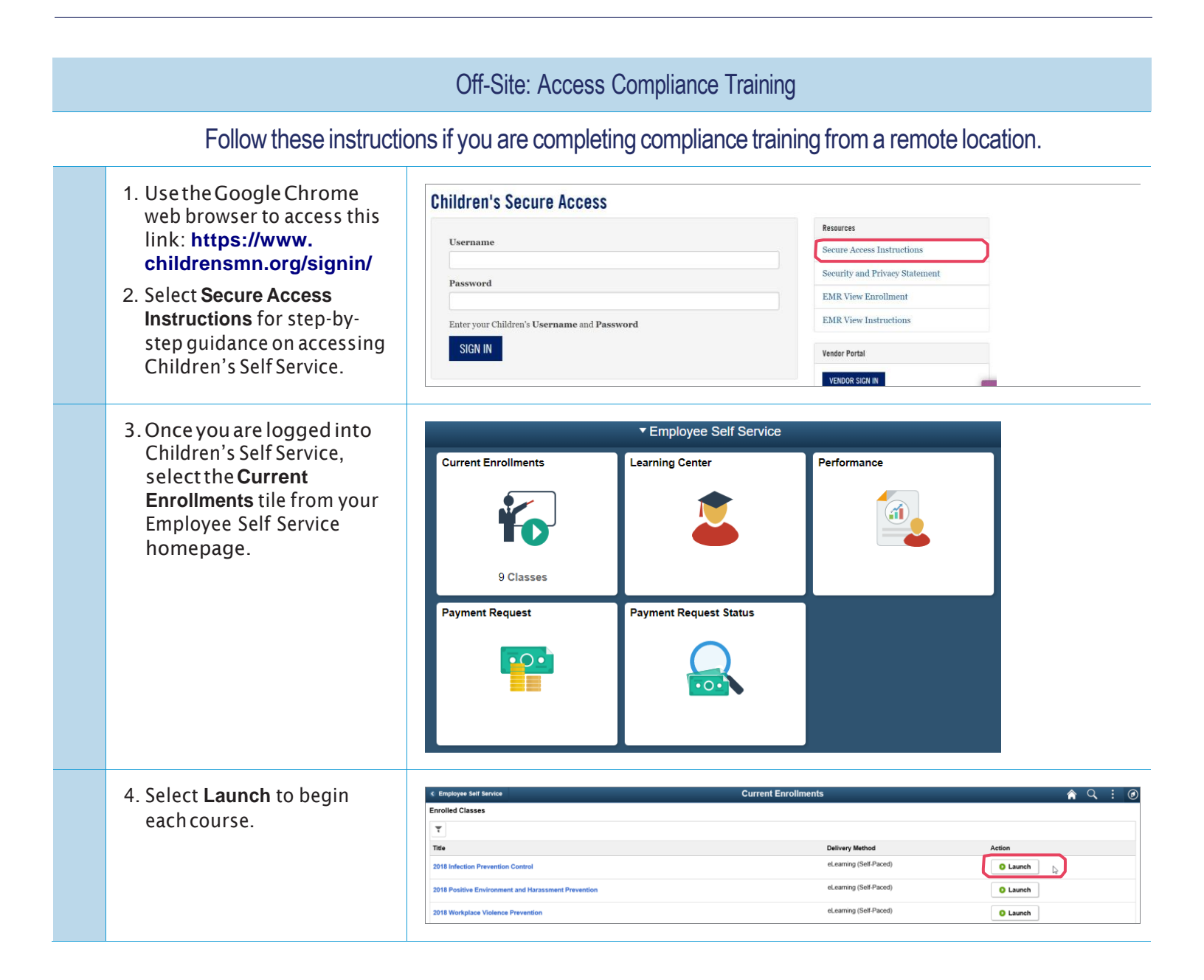

## STUDENT COMPLIANCE TRAINING HELP GUIDE continued

AVAILABLE VIA CHILDREN'S SELF SERVICE

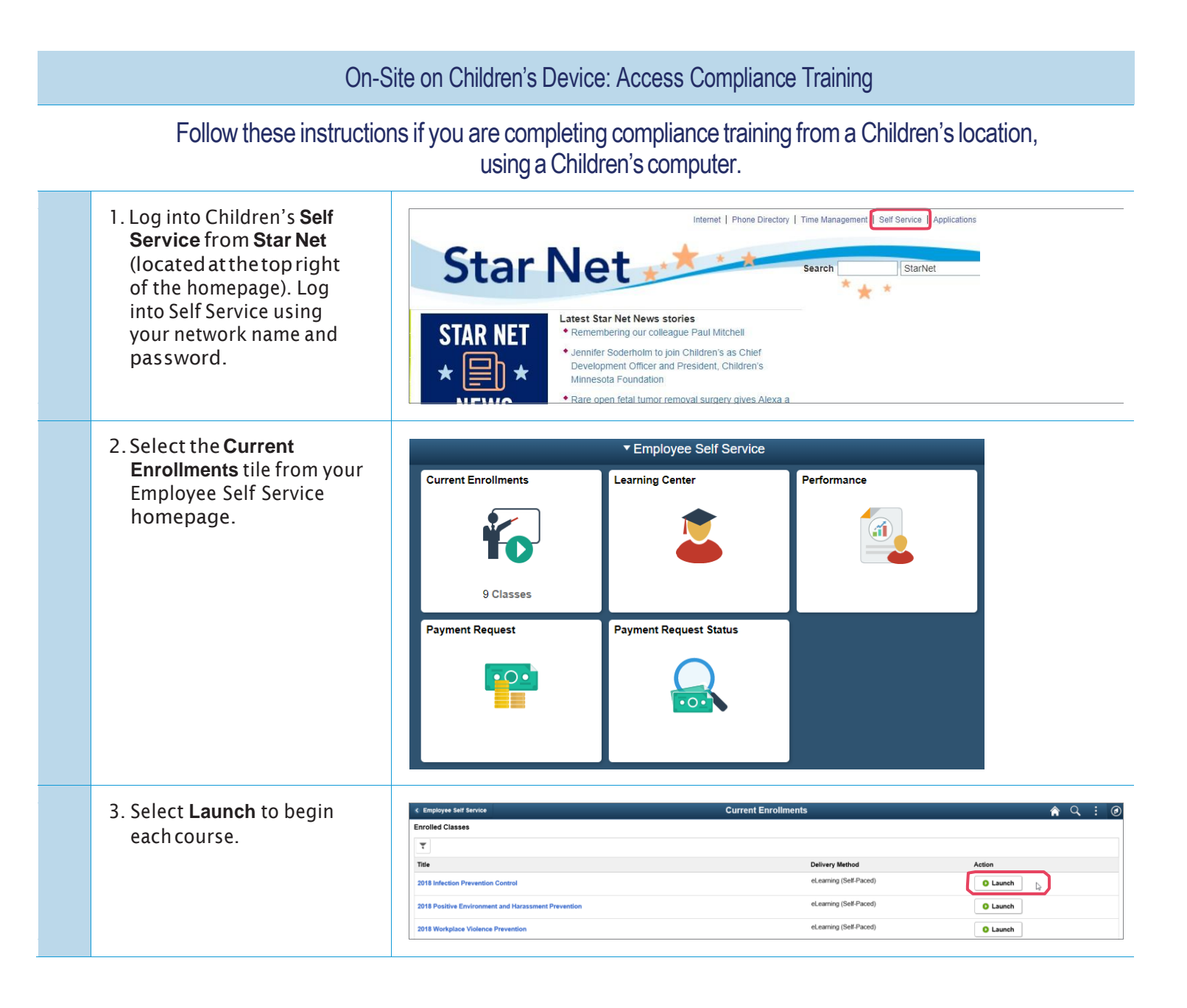

## STUDENT COMPLIANCE TRAINING HELP GUIDE continued

AVAILABLE VIA CHILDREN'S SELF SERVICE

| Confirm Completion |                                                                                           |                                                                                                    |
|--------------------|-------------------------------------------------------------------------------------------|----------------------------------------------------------------------------------------------------|
|                    | 1. Select the <b>Learning Center</b><br>tile from your Employee<br>Self Service homepage. | Current Enrollments   Verformance   Verformance   Verformance     Verformance                                                                                                    |
|                    | 2. In the <b>My Learning</b> tile,<br>select <b>View All</b> .                            | Learning Center     There are no classes scheduled     Image: Constrained in the real real classes scheduled     Announcements   Pesses review the ELM Employee   Overview to learn about the new features   Pesses on 05/15/2019     My Learning   Image: Constrained in the real real real result of the new features   My Learning   Image: Constrained in the real result of the real result of the re |
|                    | 3. Select the <b>History</b> tab.                                                         | Current Learning     My Learning       Current Learning       Image: Current Learning       Image: Current Learning <tr< th=""></tr<>                                                                                                    |
|                    | 4. View completed curriculum and courses here.                                            | C Lasming Cellitier     My Learning       Current:     Period       Learning History       Carling History       Carling History       Prove Carling History       Prove Carling Control (Carling History)       Prove Carling Carling History       Prove Carling Carling Control (Carling History)       Prove Carling Carling                                                                                                    |

### **STUDENT COMPLIANCE TRAINING HELP GUIDE** continued AVAILABLE VIA CHILDREN'S SELF SERVICE

#### Having trouble?

- We recommend you access courses on a Children's device (the IT Service Desk does not support or troubleshoot issues on personal devices).
- · Use the Chrome web browser.
- · Refresh your web browser.
- · Contact the IT Service Desk at x4-5000 or 952-992-5000. They can assist with any access or completion issues.
- If your compliance training program is still showing as incomplete and you believe you have completed all courses, confirm completion by viewing the History tab under the **MyLearning** tile.
- · If you are experiencing issues with your personal computer or mobile device, here are additional tips:
  - Delete your temporary files and cookies.
  - Enable pop-up blockers.
  - Launch a course when you have enough time to complete it. Launching a course and then leaving it inactive for several minutes will cause the course to time out. This may result in your course completion score not recording properly.
  - Print or save a copy of the course completion page for your records.
  - If you get a warning box while taking a course, click **Cancel** and restart the course. You may be able to resume where you left off.
  - The quality of your internet and network connection affects the playback quality of videos, audio and special effects.